# Smart Chicken Coop Door Quick Guide

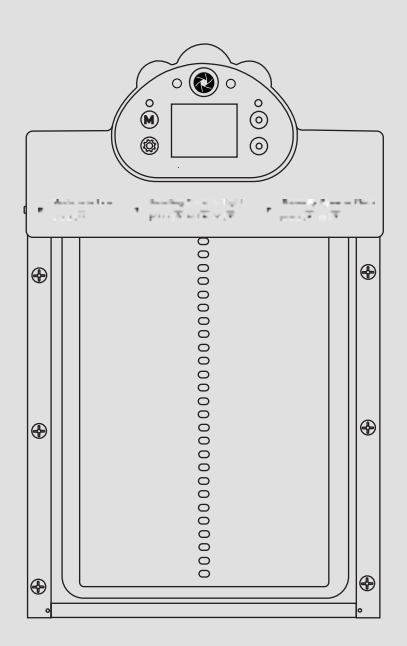

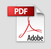

#### FCC Warning

This device complies with part 15 of the FCC rules. Operation is subject to the following two conditions: (1) this device may not cause harmful interference, and (2) this device must accept any interference received, including interference that may cause undesired operation.

Changes or modifications not expressly approved by the party responsible for compliance could void the user's authority to operate the equipment.

NOTE: This equipment has been tested and found to comply with the limits for a Class B digital device, pursuant to part 15 of the FCC Rules. These limits are designed to provide reasonable protection against harmful interference in a residential installation. This equipment generates uses and can radiate radio frequency energy and, if not installed and used in accordance with the instructions, may cause harmful interference to radio communications. However, there is no guarantee that interference will not occur in a particular installation. If this equipment does cause harmful interference to radio or television reception, which can be determined by turning the equipment off and on, the user is encouraged to try to correct the interference by one or more of the following measures:

Reorient or relocate the receiving antenna.

· Increase the separation between the equipment and receiver.

• Connect the equipment into an outlet on a circuit different from that to which the receiver is connected.

Consult the dealer or an experienced radio/TV technician for help.

#### **Radiation Exposure Statement**

This equipment complies with FCC radiation exposure limits set forth for an uncontrolled environment. This equipment should be installed and operated with minimum distance 20cm between the radiator and your body.

# Catalog

| 1. What's In The Box                       | P. | 1     |
|--------------------------------------------|----|-------|
| 2. Smart Chicken Coop Door Structure       | P. | 2-3   |
| 3. Read Before Installation                | P. | 4     |
| 4. Installation of Smart Chicken Coop Door | Ρ. | 5-8   |
| 5. App Download & Device Connection        | P. | 9-12  |
| 6. Function Settings                       | Р. | 13-19 |
| 7. Device Sharing                          | Ρ. | 20    |
| 8. User Center                             | Р. | 21-24 |
| 9. Smart Chicken Coop Door Specifications  | Ρ. | 25    |
| 10. Frequently Asked Questions (FAQ)       | Ρ. | 26    |
|                                            |    |       |

### What's In The Box

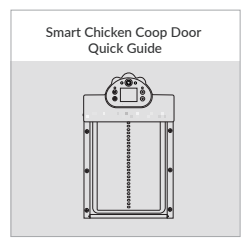

Quick Guide

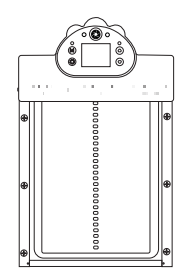

Smart Chicken Coop Door

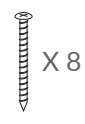

Mounting Screws

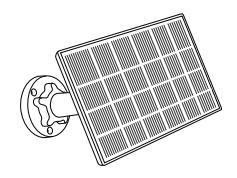

Solar Panel

### Smart Chicken Coop Door Structure

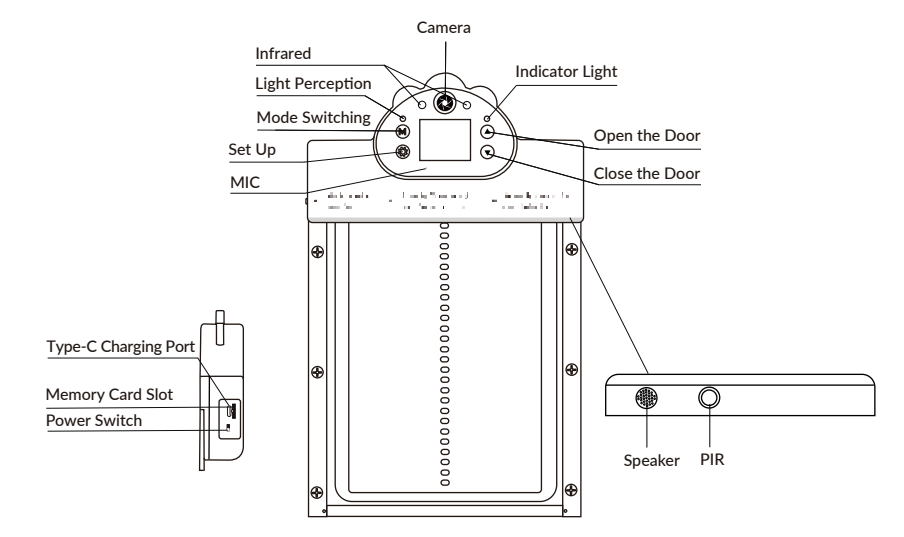

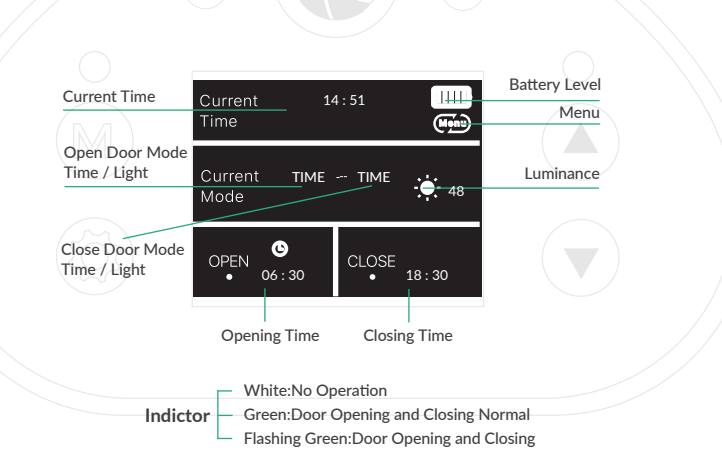

# **Read Before Installation**

- 1. Keep Coop Door and accessories out of reach of children and pets.
- 2. Make sure the camera has been fully charged (DC5V / 1.5A).
- 3. Working temperature: -10°C to 50°C (14°F to 122°F) Working relative humidity: 0-90%
- 4. Please do not expose the camera lens to direct sunlight.

#### Note:

- 1. The Coop Door Cam only works with 2.4G Wi-Fi.
- 2. Strong lights may interfere with the device's ability to scan QR codes.
- 3. Avoid placing the device behind furniture or near microwave products. Try to keep it within range of your Wi-Fi signal.

### Installation of Smart Chicken Coop Door

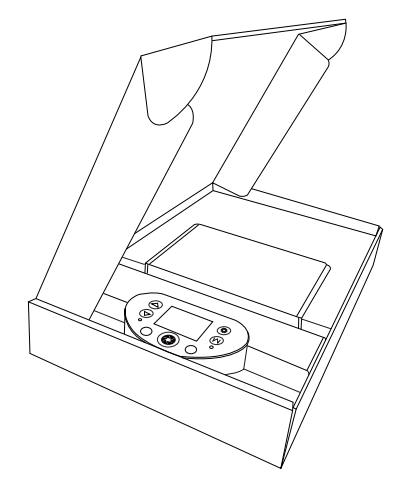

(1) Open the product package, remove the product from it, take out the solar panel and unpack it.

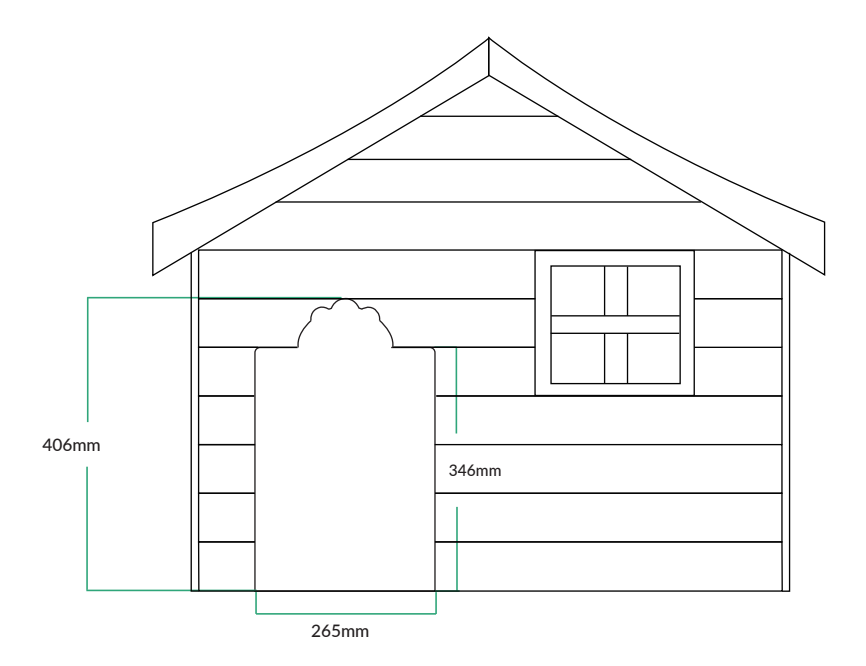

(2)At the door of the chicken coop, an entrance and exit with a height of 16 inches and a width of 13.6 inches is needed to install the Smart Chicken Coop Door.

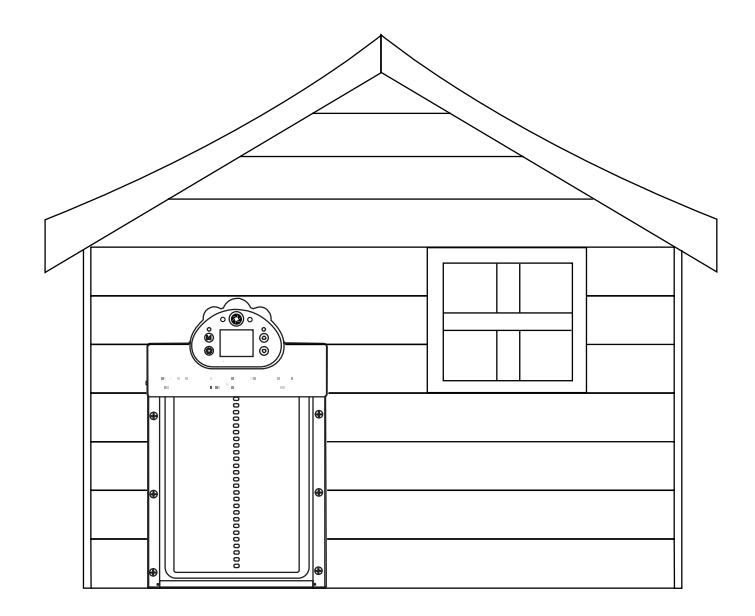

(3)As shown, put the Smart Chicken Coop Door into the trimmed opening, align it with the frame and edges, then screw it in place with the camera facing out.

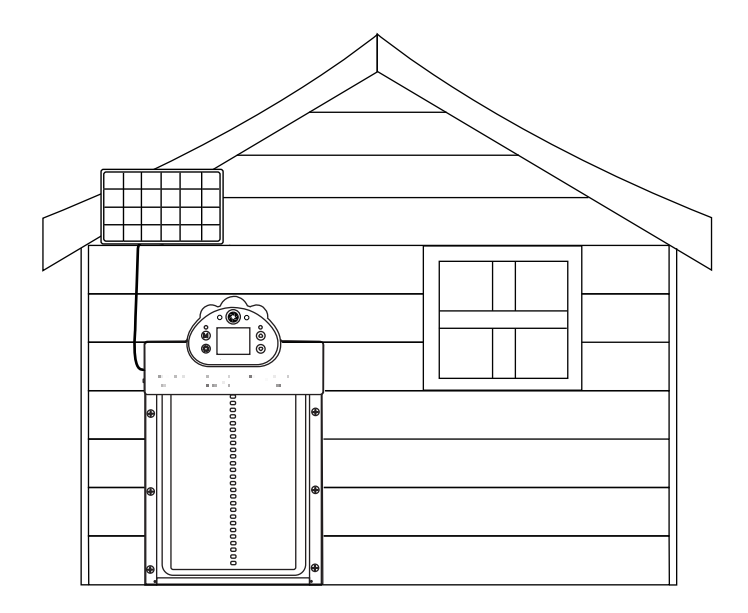

(4) Connect the solar panel with a Type-C charging cable and place the solar panel in a suitable location.

## How to download Waskame APP

### WiFi version with camera

① Download the APP: Enter the Google Play or Apple Store,search for the app named Waskame , download and install, or scan the QR code to search app to download and install through the browser.

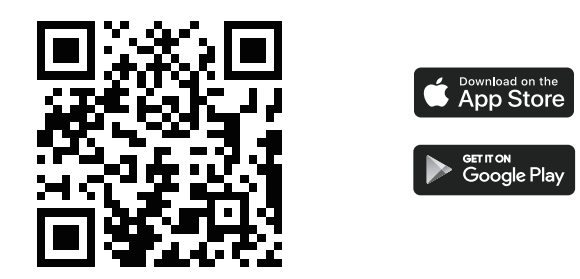

Note: If a mobile phone authorization prompt appears during the installation process, select 'Confirm' to continue with the installation.

# **Device Connection**

(1) After installing the APP, press the power button on the side of the chicken door. The red indicator light will flash rapidly.

Then open the App and click "+" to add a device. After the device is found, click "CONNECT DEVICE".

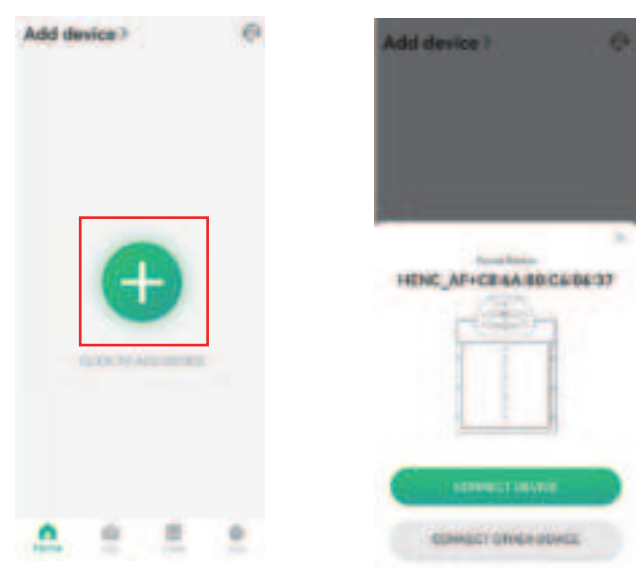

(2) Select the WiFi with a strong signal and input the correct WiFi password. Please note that the camera only works with 2.4G Wi-Fi.

| < 10           | i settige                | C Device convection in pr                                           | ogiem       |
|----------------|--------------------------|---------------------------------------------------------------------|-------------|
| ( wose46       | Ø)                       | - AR                                                                |             |
| (ä.            | 9                        |                                                                     |             |
| second         | Service and Street       |                                                                     |             |
| #167.40        | Bare Brogherry.          |                                                                     |             |
| 452.5.3g       | Agric Elongitzatio       | (                                                                   |             |
| who are        | Tana Storgett 54%        | ChisAdd Californi                                                   |             |
| THE            | Square strength stre     |                                                                     |             |
| hid-skill      | agend stranget ABIG      | Chilgor DED XXX 3671135-00-08                                       | 1 A A       |
| Areaso-Chr     | Dava Strength 0.25       | 10 Sec. 49 (1)                                                      |             |
| Galars         | Sana Streatt 58%         |                                                                     |             |
| n36 yorhus2-8g | 01014101810.2375         | Q with strange seconds                                              |             |
| IL/THRA T AL   | General Generative J.Ph. | man for the survey become                                           | the second  |
|                | -                        | <ul> <li>far this true, the devoers lave (<br/>regardig)</li> </ul> | igte fanter |
| Pakeel VP Set  |                          | C Stat colorating device.                                           |             |

③ After the connection is successful, click "Play", then click "Video Mode" to control it remotely.Figure 2 shows the page of the video mode.

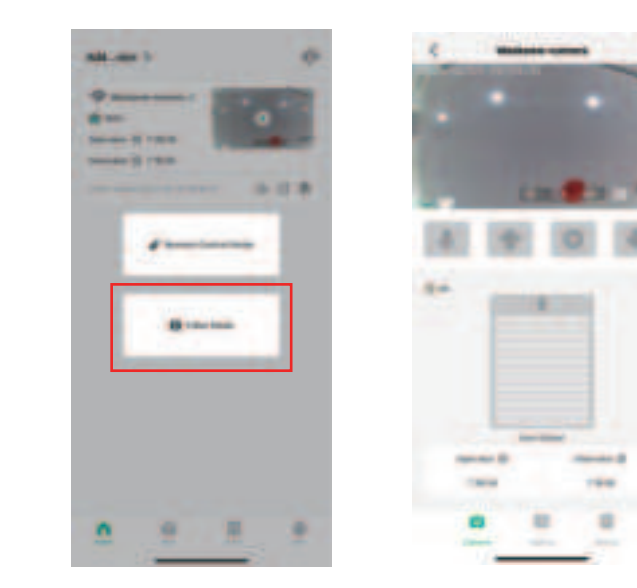

Please Note: Video Mode default is normal mode, you can switch to HD mode to get a better image.

# **Function Settings**

(4) Set Camera Related Parameters.

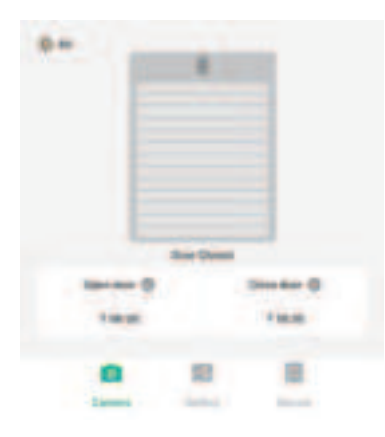

| -   | Cam                                                       | era Settings                      |  |
|-----|-----------------------------------------------------------|-----------------------------------|--|
|     | Take Photos                                               |                                   |  |
|     | Click to Start Recording<br>Click Again to Stop Recording |                                   |  |
|     | Turn Sound on/off Sound                                   |                                   |  |
|     | Definition Switching HD/FHD                               |                                   |  |
|     | View Horizontally                                         |                                   |  |
| 583 | ٠                                                         | Intercom on/off                   |  |
| (9) | ٠                                                         | Open the Door<br>Opening the Door |  |
|     | 0                                                         | Stop Opening and<br>Closing Doors |  |
|     | ٠                                                         | Closed/Closing                    |  |

#### (5) View Device Information:

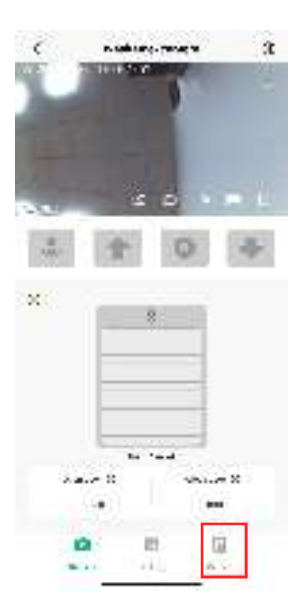

Period the of the South P.4. 1.2 a think Sec. 84 1111 KG 11 P KG 1 Lo Lo sular Sec. 1. ........... it's a writeral in-De la mais 204 Sec. Str. 1 the contract of the second Salar a same 200120 A land bear 10000 and the local designs. 15 81 20 dia 60.

**(6)**To Set the Home Page :

Click the settings button in the upper right corner of the video mode.

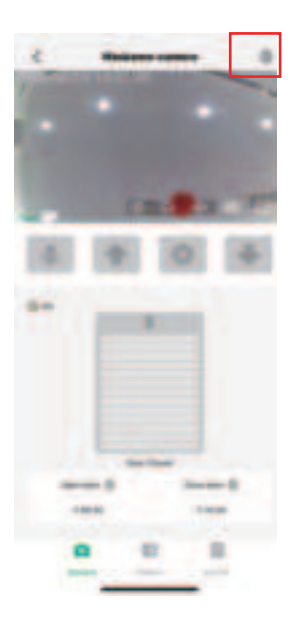

#### ⑦Alert Settings:

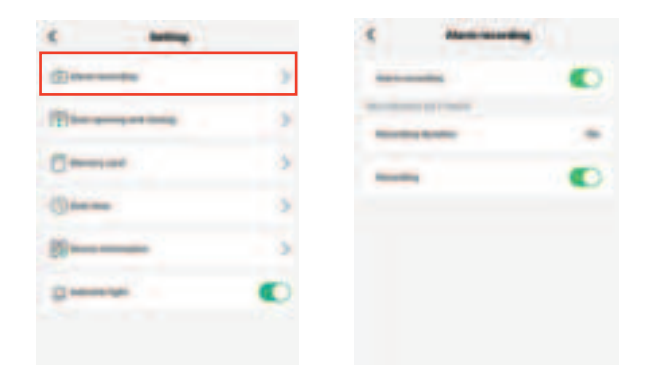

Once alarm recording is on, the alarm will be recorded and photos taken in these scenarios:

1.Door opens when open conditions are met.

2.Door closes when close conditions are met.

3.PIR triggers after door closes on meeting close conditions.

4.Door gets blocked by foreign objects after closing upon meeting close conditions. Recording lasts 0 - 10s, 20s, or 30s. After recording stops, alarm records again silently. (8) Door Opening and Closing Modes:

| ¢ antag          |   |
|------------------|---|
| (I) Anno and the | 2 |
| (T)              | 3 |
| 0                |   |
| 0                | 5 |
|                  | 5 |
| 0                | 0 |
|                  |   |
|                  |   |
|                  |   |
|                  |   |
|                  |   |
|                  |   |

| tions pressed and | and a set of second second sec |
|-------------------|----------------------------------------------------------------------------------------------------|
| -                 | •                                                                                                    |
| der berig         | 6.002                                                                                                    |
|                   | . 0                                                                                                    |
| -                 | 39.2                                                                                                    |
| Court Services    | •                                                                                                    |
| -                 | (0.44)                                                                                                    |
|                   | • 0                                                                                                    |
| -                 |                                                                                                    |

#### Memory Card Settings:

| C Betting                                                                                                    |   |
|----------------------------------------------------------------------------------------------------|---|
| (Date many                                                                                                    | 3 |
| (E) the set of a local                                                                                                    | > |
| () married                                                                                                    |   |
| () mar mar                                                                                                    | > |
|                                                                                                    | 5 |
| dimension in the local dimension of the local dimension of the local |   |
|                                                                                                    |   |
|                                                                                                    |   |
|                                                                                                    |   |
|                                                                                                    |   |
|                                                                                                    |   |
|                                                                                                    |   |

| <           | le concep |       |    |
|-------------|-----------|-------|----|
| Distance of | ····· v   |       | •• |
| P. al       | +         |       | ж  |
| 4.0000      |           | 10.51 |    |
|             |           |       |    |
|             |           |       |    |
|             |           |       |    |
|             |           |       |    |
|             |           |       |    |
|             |           |       |    |
|             |           |       |    |
|             |           |       |    |
|             |           |       |    |
|             |           |       |    |

#### <sup>(10)</sup>Date Time Settings and Device Version:

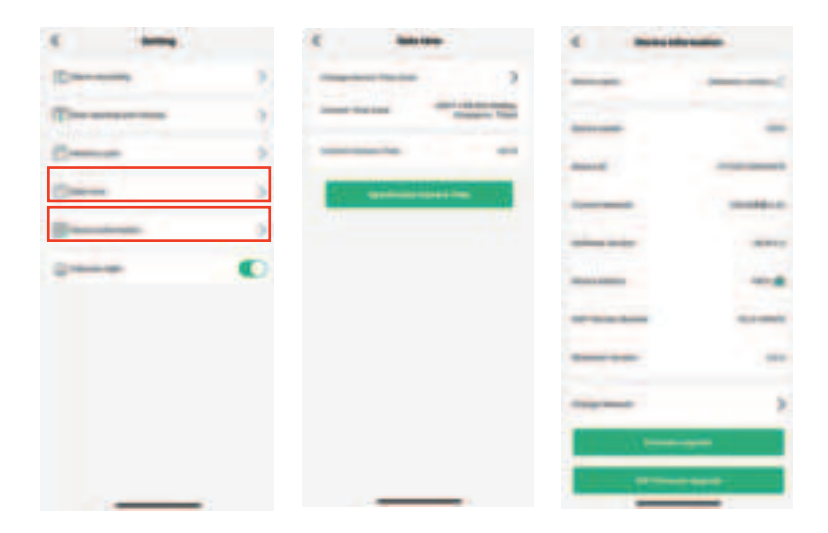

# **Device Sharing**

(15) Device Sharing Settings:

There are two ways to share on the devices: adding via email or scanning the QR code .

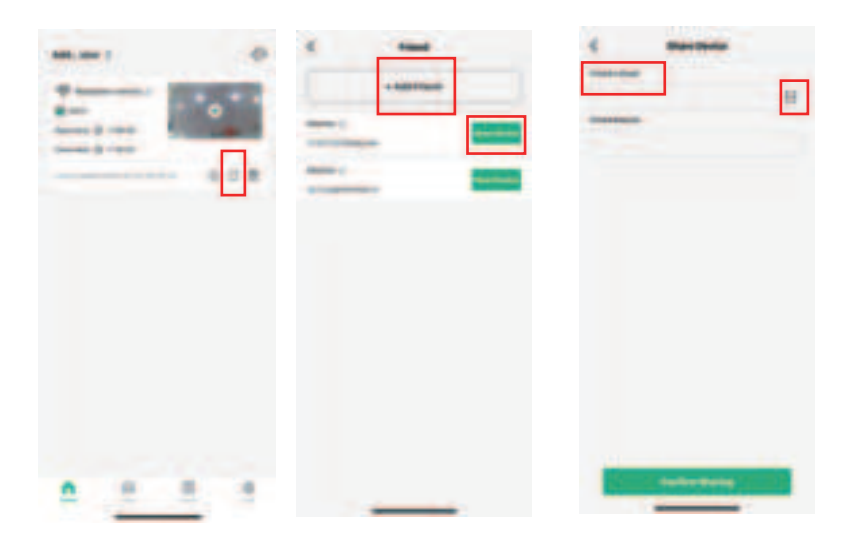

### **User Center**

(1) Smart Cloud Storage and Order Management Settings:

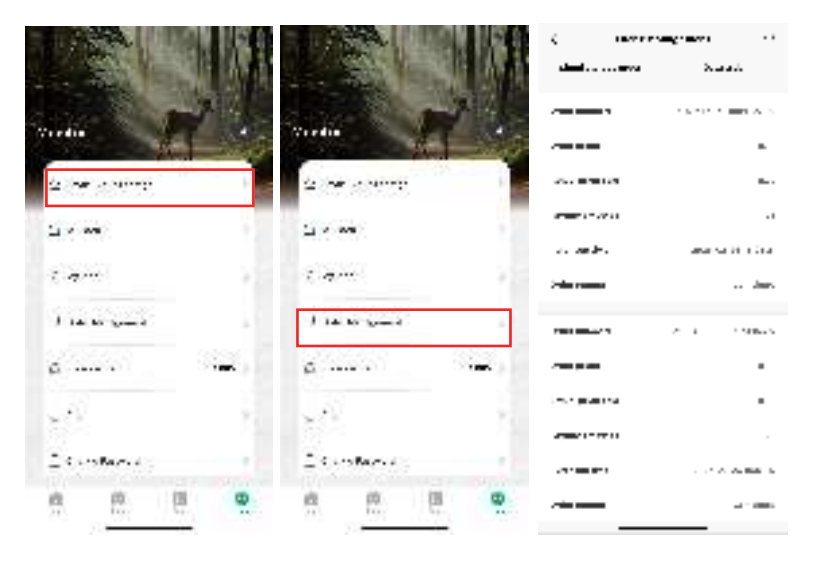

#### (12) Change Password Settings:

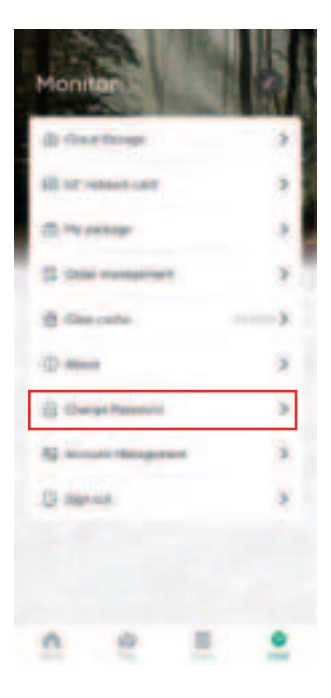

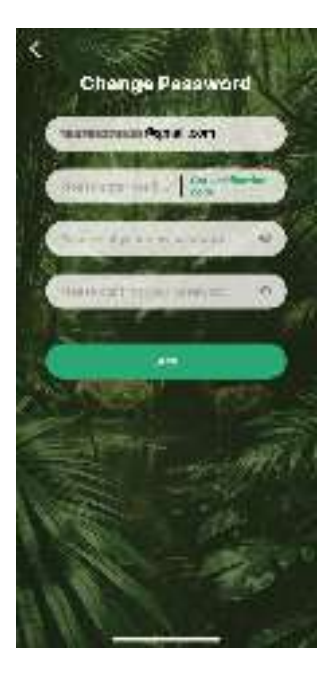

(13) Account Management Settings:

The account no longer exists, and you cannot log in with the original information.

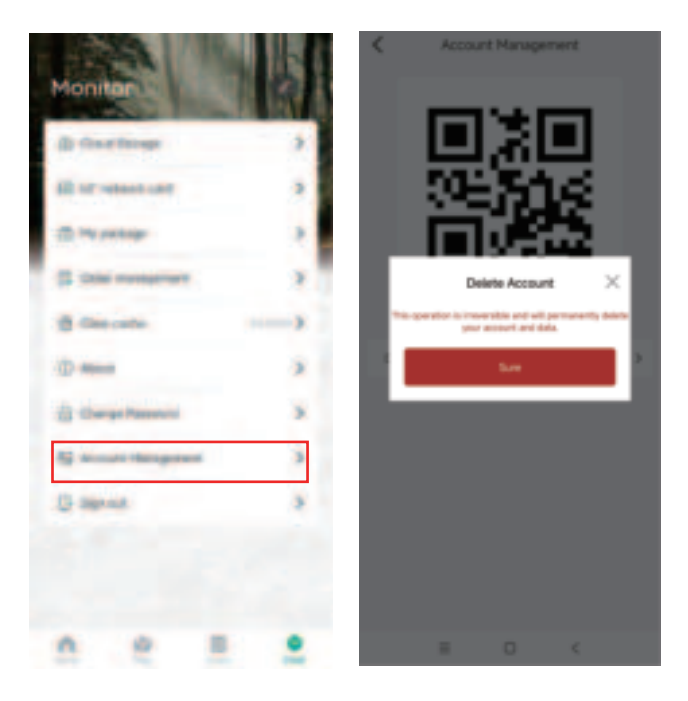

(14) Sign Out Settings:

Temporarily exits the current account login status while account data is retained. You can log in again at any time with the correct information.

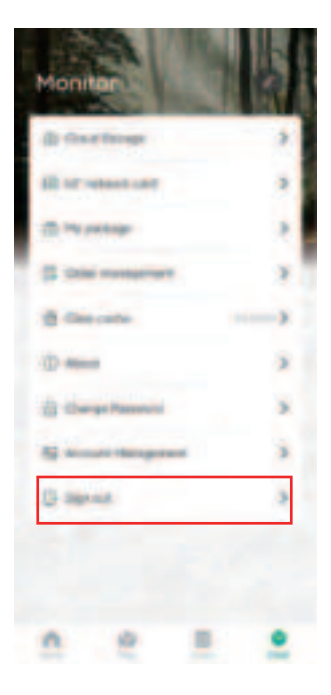

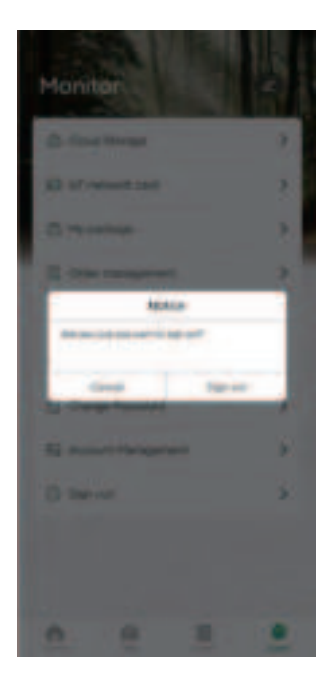

### **Smart Chicken Coop Door Specification**

| Power supply                       | TYPE-C 5V2A             |
|------------------------------------|-------------------------|
| Power consumption                  | 3w(max)                 |
| Standby current                    | 1.4MA                   |
| Microphone range                   | 5m(max)                 |
| Pixel                              | 4MP                     |
| Viewing angle                      | 90°                     |
| Night visual range                 | 15m(max)                |
| Wireless connection                | WiFi                    |
| PIR Distance                       | 2M                      |
| Operating temperature              | -10 °C -60 °C           |
| Operating humidity                 | 10% ~ 95%non-condensing |
| Battery capacity                   | 5200mAh                 |
| Maximum capacity of<br>Memory card | 256G                    |
| Solar charging                     | 800mAh                  |

# **Frequently Asked Questions**

#### Q1: Why doesn't the Wi-Fi name appear when I connect to Wi-Fi?

A1: You need to turn on the "location permission" for the app in the system settings and change it to "allow when using".

#### Q2: Will the camera show red lights when night vision is activated?

A2: The built-in infrared lamp beads make the camera only show some dim red lights when night vision is activated, but the image quality is still clear under no light environment.

#### Q3: What are the requirements for Wi-Fi?

A3: Please use a 2.4GHz wireless network. The device does not support the 5GHz wireless network. Meanwhile, please set the Wi-Fi authentication method to wpa2-psk or other lower level of the security method. A password is required.

#### Q4: How far should the camera be placed from the router?

A4: After testing, the Wi-Fi connection distance can normally reach up to 100 meters in the open area. However, the actual situation depends on the strength of Wi-Fi and its surrounding environment.

#### Q5: How many Modes of Chicken Coop Door?

A5: Chicken Coop Door have 4 modes: Open door you can choose "Light Mode" or "Time Mode", Close door you can choose "Light Mode" or "Time Mode", it has 4 Combinations.

#### Q6: What should I do when the device is malfunctioning?

A6: Turn off the switch, wait for 5 seconds, and then turn on the switch again.